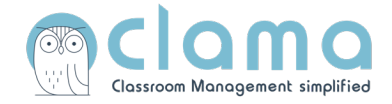

## Anleitung zur Registrierung bei einer Integration in WebUntis

Alternativ finden Sie hier ein Video-Tutorial: https://youtu.be/zSS-wBYMCgw

## 1. Schritt: Clama über WebUntis aufrufen

- Loggen Sie sich bei WebUntis ein.
- Klicken Sie auf "Clama".

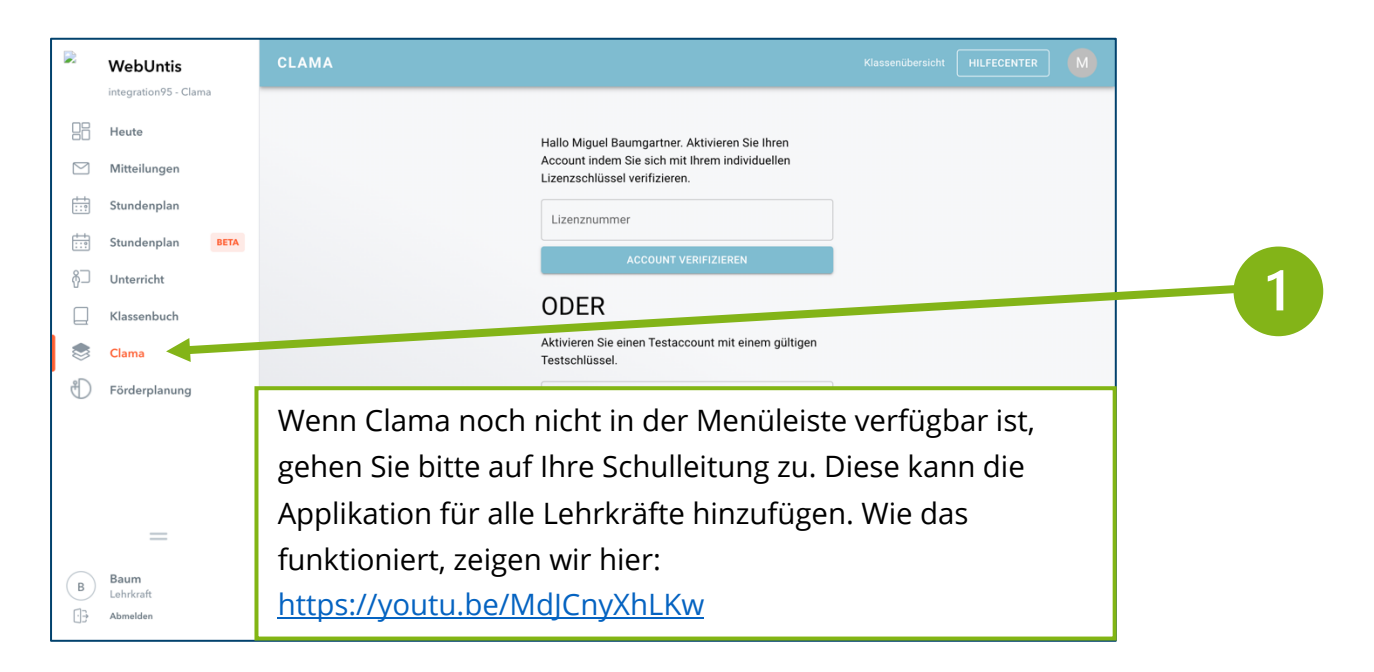

## 2. Schritt: Lizenznummer

- Ihre Lizenznummer erhalten Sie von Ihrer Schulleitung

|           | WebUntis<br>integration95 - Clama | CLAMA Klassenübersicht HILFECENTER                                                                                                    |     |
|-----------|-----------------------------------|----------------------------------------------------------------------------------------------------|-----|
| 88        | Heute                             | Hallo Miguel Baumgartner. Aktivieren Sie Ihren                                                                                                    | 2   |
|           | Mitteilungen                      | Account indem Sle sich mit Ihrem individuellen<br>Lizenzschlüssel verifizieren.                                                                       | - 6 |
| ÷+<br>;;? | Stundenplan                       | Lizenznummer                                                                                                    |     |
| ::?       | Stundenplan BETA                  |                                                                                                    |     |
| å⊐        | Unterricht                        |                                                                                                    |     |
|           | Klassenbuch                       | ODER                                                                                                    |     |
| ۲         | Clama                             | Aktivieren Sie einen Testaccount mit einem gültigen<br>Testschlüssel.                                                                                 |     |
| Ð         | Förderplanung                     | Aktivierungscode                                                                                                    |     |
|           |                                   | thre Schule                                                                                                    |     |
|           |                                   | Ihr Schulmanagementprogramm                                                                                                    |     |
|           | =                                 | TESTPHASE BEGINNEN                                                                                                    |     |
| <br>⊡}    | Baum<br>Lehrkraft<br>Abmelden     | Ihre Daten dürfen zu Werbezwecken weiterverwendet werden,<br>wenn Sie eine Testlizenz freischalten. Widerspruch ist möglich<br>unter: +4915168118012. |     |

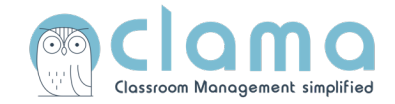

## 3. Schritt: Email angeben & verifizieren

- Bitte geben Sie jetzt Ihre dienstliche Emailadresse an, damit das Benachrichtigungssystem funktioniert.

|     | WebUntis                 | CLAMA Klassenübersicht HILFECENTER |   |
|-----|--------------------------|------------------------------------|---|
| 88  | integration95 - Clama    |                                    |   |
|     | Mitteilungen             |                                    | 3 |
| ÷:: | Stundenplan              | ANGABEN VERVOLLSTÄNDIGEN           |   |
| ÷   | Stundenplan BETA         |                                    |   |
| Ą⊐  | Unterricht               |                                    |   |
|     | Klassenbuch              |                                    |   |
|     | Clama                    |                                    |   |
| Ð   | Förderplanung            |                                    |   |
|     |                          |                                    |   |
|     |                          |                                    |   |
|     | _                        |                                    |   |
| В   | <b>Baum</b><br>Lehrkraft |                                    |   |
| Ð   | Abmelden                 |                                    |   |

4

- Bitte verifizieren Sie Ihre Emailadresse über Ihr Email-Postfach, indem Sie auf den entsprechenden Link klicken, den wir Ihnen zugeschickt haben.

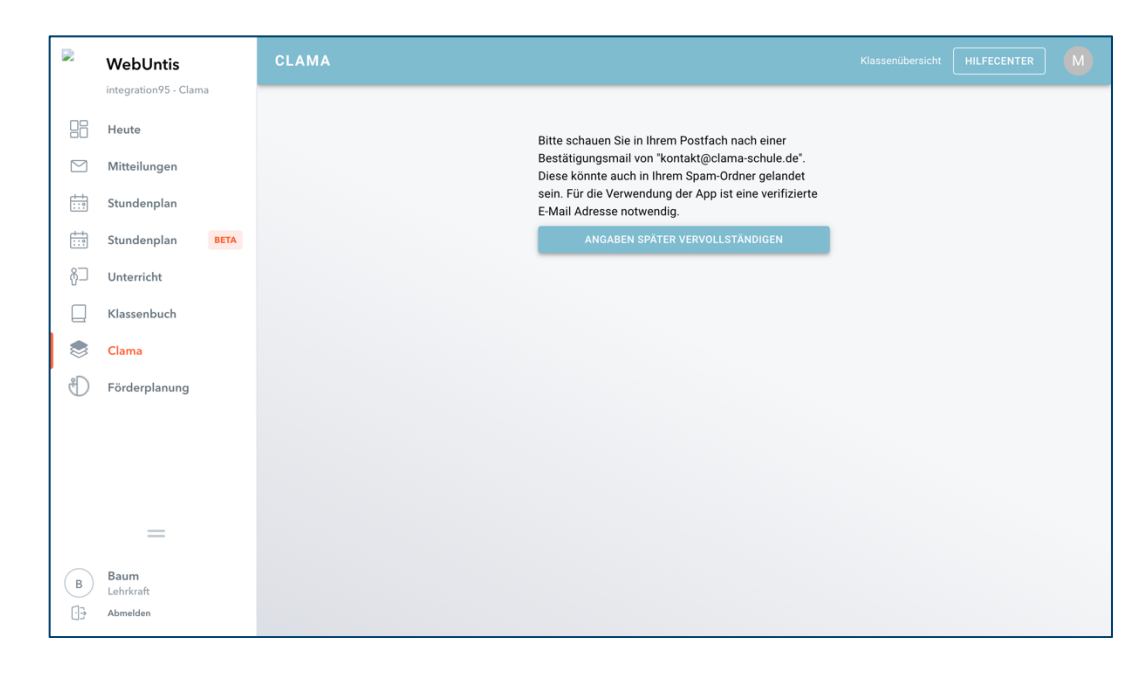